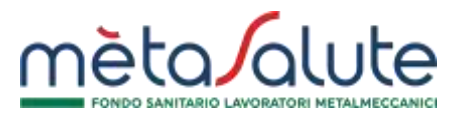

# MANUALE OPERATIVO PER L'INSERIMENTO FAMILIARI FISCALMENTE A CARICO

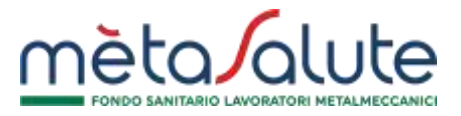

### 1) Validazione Cellulare

Per poter procedere all'inserimento di uno o più familiari fiscalmente a carico e firmare digitalmente l'autocertificazione, sarà prima necessario validare il numero di cellulare, presente nella propria scheda anagrafica. (Figura 1)

| Anagrafica Dipendente                   |                  |                                                                               |
|-----------------------------------------|------------------|-------------------------------------------------------------------------------|
| <b>Dati Anagrafici</b><br>Nome<br>MARIO | Cognome<br>ROSSI | <b>Contatti</b><br>Email<br>mario.rossi@gmail.com                             |
| Codice Fiscale<br>RSSMRA70A01A089C      | Sesso<br>M F     | Telefono         Mobile         Fax           0655123456         333123456789 |
|                                         |                  | Valida il numero di<br>telefono                                               |
|                                         |                  | Figure 1                                                                      |

Per validare il proprio numero si dovrà cliccare sul pulsante "Valida il numero di telefono":

Valida il numero di telefono

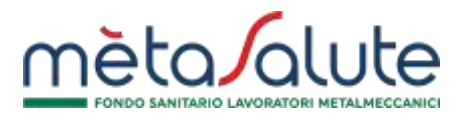

Il sistema proporrà la seguente maschera. (Figura 2)

| Validazione numero di telefono                                 | × |
|----------------------------------------------------------------|---|
| ATTENZIONE: Verrà inviato un SMS al numero 333123456789!       |   |
| Richiedi Codice via SMS                                        |   |
| Inserire il codice di verifica ricevuto via sms OTP            |   |
| Se non hai ricevuto il codice clicca qui per inviarlo di nuovo |   |
| × Annulla 🕒 Valida                                             |   |
| Figura 2                                                       | h |

Per procedere alla richiesta di invio SMS si dovrà cliccare sul pulsante "Richiedi Codice via SMS":

Richiedi Codice via SMS

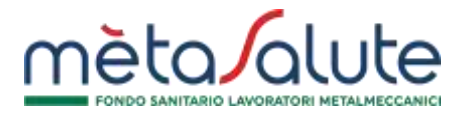

Verrà inviato il seguente SMS

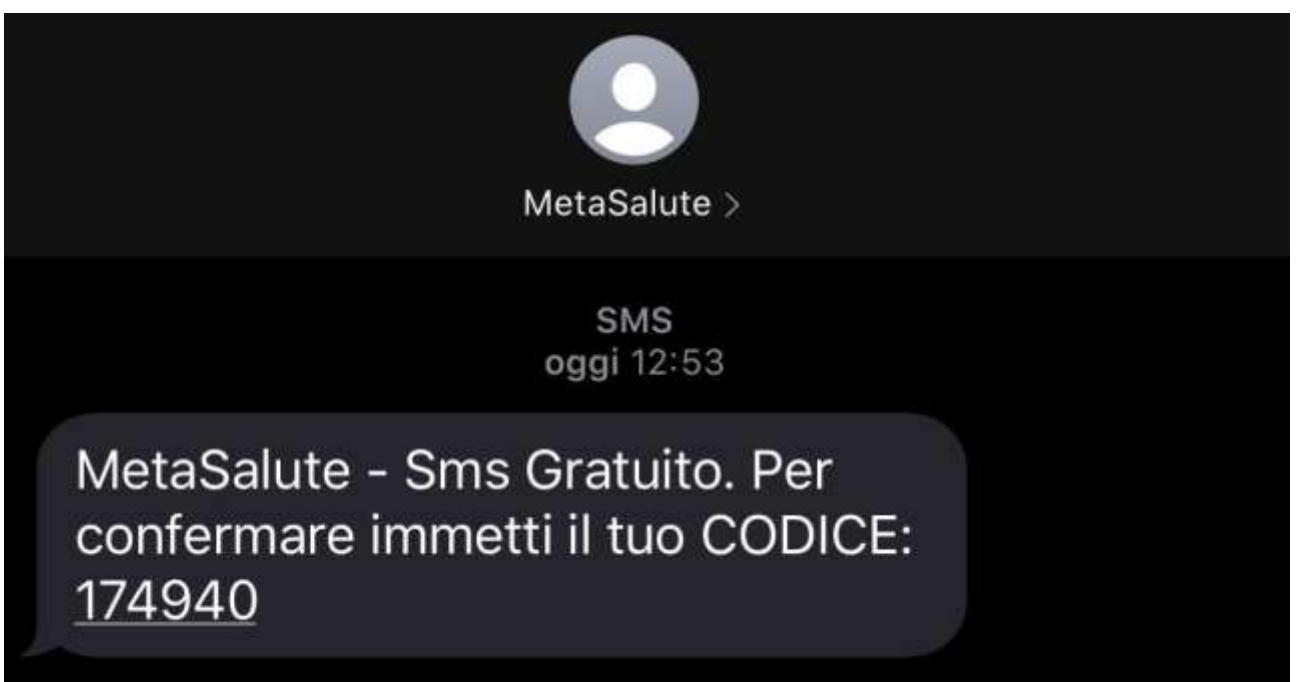

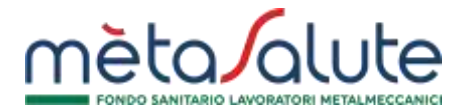

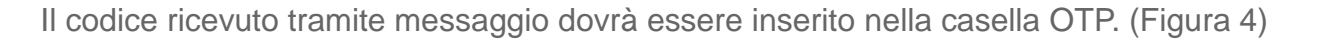

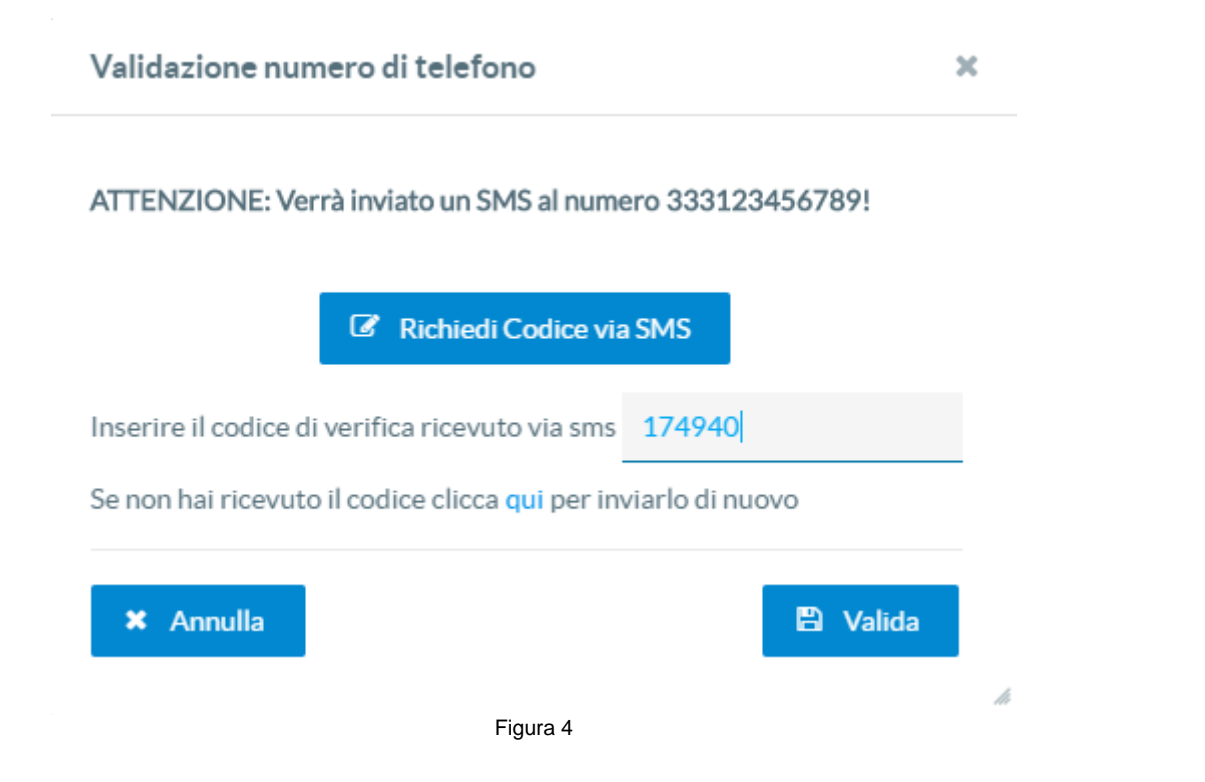

Per procedere alla validazione del numero si dovrà cliccare sul pulsante "Valida":

🖹 Valida

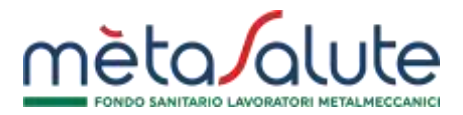

Terminata la procedura di validazione verrà visualizzato il messaggio "il numero di telefono è validato" (Figura 5)

| Dati Anagrafici  |         | Contatti              |                                  |     |  |
|------------------|---------|-----------------------|----------------------------------|-----|--|
| Nome             | Cognome | Email                 |                                  |     |  |
| MARIO            | ROSSI   | mario.rossi@gmail.com |                                  |     |  |
| Codice Fiscale   | Sesso . | Telefono              | Mobile                           | Fax |  |
| RSSMRA70A01A089C | OF M    |                       | 3319808989                       |     |  |
|                  |         |                       | Il numero di telefono è validato |     |  |
|                  |         |                       |                                  |     |  |

### 2) Inserimento nuovo Familiare A Carico

Per inserire un nuovo familiare è necessario cliccare sul menù "familiari".

ATTENZIONE: l'inserimento e/o la modifica di un familiare a carico verrà consentita solo se viene caricata la documentazione richiesta dal Fondo atta a verificare l'iscrivibilità del familiare in forma gratuita. Prima di procedere con le modifiche è possibile consultare la documentazione fiscale da produrre, cliccando sul **QUI**.(Figura 6)

Per aggiungere e/o modificare un familiare fiscalmente a carico è necessario inserire la documentazione attestante il carico fiscale. Scarica QUI l'elenco completo dei documenti richiesti per la certificazione del nucelo familiare. ATTENZIONE: in assenza della documentazione non sarà possibile iscrivere il familiare.

Per inserire un nuovo familiare a carico cliccare sul pulsante:

# Cliccando sul pulsante "Aggiungi Nuovo Familiare A Carico" si aprirà la maschera d'inserimento dei dati anagrafici del familiare. (Figura 7)

| Anagrafica Familiare                                                                 |                                                                                          |                                                                              |                                     |                                     |     |
|--------------------------------------------------------------------------------------|------------------------------------------------------------------------------------------|------------------------------------------------------------------------------|-------------------------------------|-------------------------------------|-----|
| Per agglungere e/o modificare un familiare flacalmente a carico è necessario inserio | e la documentazione attestante II carico fiscale. Scarica QUI Nelenco completo dei docun | nenti richiesti per la certificazione dei nucalo familiare. ATTENZIONE: In a | uenza della documentazione non sarl | i possibile iscrivere il familiare. |     |
| Dati Anagrafici<br>Nome"<br>Oeta Creatione<br>13/12/2019                             | Cognore"<br>Setto"<br>O N: O F                                                           | Codice Finaler*                                                              |                                     |                                     |     |
| Duti Nancita<br>Onte Nancita <sup>1</sup><br>Provincie Nescita <sup>4</sup>          | State Nacita"<br>ITALIA<br>Comune Nascita"                                               | Dati Residenza<br>Hefirizzo <sup>a</sup><br>Province*                        | Cierco<br>Comune'                   | Dieto Residental<br>TRASA V         | 142 |
| Selectora una provincia                                                              | Selectors if comune                                                                      | Selectoreune provincia 🗸 🗸                                                   | Selectore-Roomane                   | *                                   |     |
| Reflazione con l'assicurato<br>Paremula <sup>4</sup><br>Selectiona parentelà.        | × 0                                                                                      |                                                                              |                                     |                                     |     |
| Polizza 2019<br>Polizza scelta A CARICO                                              |                                                                                          |                                                                              |                                     |                                     |     |
|                                                                                      |                                                                                          |                                                                              | 00000                               |                                     | -   |
|                                                                                      | Figu                                                                                     | ura 7                                                                        | Amula                               |                                     |     |

www.fondometasalute.it

FONDO SANITARIO LAVORATORI MET

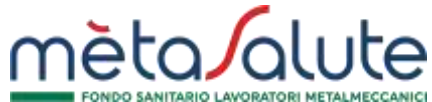

• Aggiungi Nuovo Familiare A Carico

Per procedere al salvataggio dei dati, cliccare sul pulsante:

Nella maschera dei dati anagrafici è obbligatorio inserire il grado di parentela del familiare da inserire (Figura 8).

| Relazione con l'assicurato |        |   |
|----------------------------|--------|---|
| Parentela*                 |        |   |
| Figlio                     | $\sim$ | 0 |
| Seleziona parentela        |        |   |
| Coniuge/Unione Civile      |        |   |
| Convivente di fatto        |        |   |
| Figlio                     |        |   |

Figura 8

In caso di scelta "Figlio", dovrà essere selezionata la tipologia specifica cui è consentita l'iscrizione gratuita ai sensi dell'art. 3.3 del Regolamento. (Figura 9)

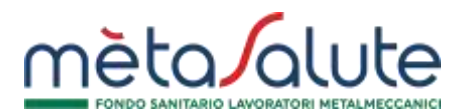

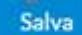

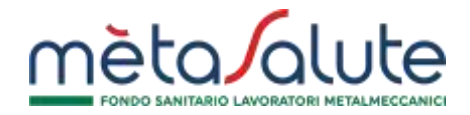

| Seleziona il carico fiscale del figlio                                                                                                    | ~ |
|----------------------------------------------------------------------------------------------------|---|
| Seleziona il carico fiscale del figlio                                                                                                    |   |
| Figlio fiscalmente a carico                                                                                                    |   |
| Figlio non fiscalmente a carico purché convivente                                                                                                    |   |
| Figlio non fiscalmente a carico non convivente sino ai 30 anni di età regolarmente iscritto all'Università in provincia diversa da quella di residenza del genitore |   |
| Figura 9                                                                                                    |   |

### FASE 1 (Familiari)

Cliccando il pulsante "Salva" si verrà rindirizzati alla prima fase "STEP 1" della procedura di autocertificazione del nucleo familiare fiscalmente a carico. (Figura 10)

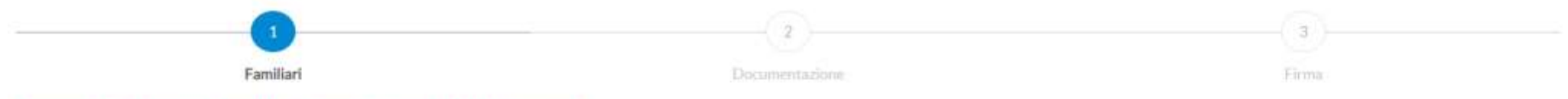

Attenzione: per l'inserimento/modifica dei familiari è necessario concludere tutti gli step successivi

|               | Familiare | Parentela                                                                                                    |                          |
|---------------|-----------|----------------------------------------------------------------------------------------------------|--------------------------|
| ROSSI MARIO   |           | Figlio non fiscalmente a carico non convivente sino ai 30 anni di età<br>regolarmente iscritto all'Università in provincia diversa da quella di residenza<br>del genitore | Modific                  |
| - 50 - 10 - T |           |                                                                                                    | Transfer of the Westmann |

Avanti 🚽

In questo step è possibile:

- modificare il familiare precedentemente inserito cliccando sul pulsante:
- eliminare il familiare precedentemente inserito cliccando sul pulsante:
- aggiungere un nuovo familiare cliccando sul pulsante

# FASE 1 (Familiari Precedenti)

Durante la FASE 1 potrebbe nasciera la necessità di cambiare il carico fiscale di un familiare precedentemente inserito e presente in piattaforma come "né a carico né a pagamento".

Figura 10

Cliccando sul pulsante "Aggiungi Nuovo Familiare A Carico", verrà visualizzata un'apposita finestra contenente i familiari precedentemente inseriti e con polizza "né a carico né a pagamento". (Figura 11)

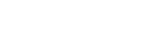

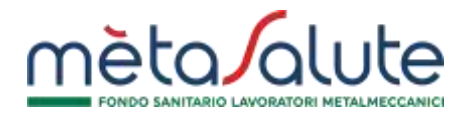

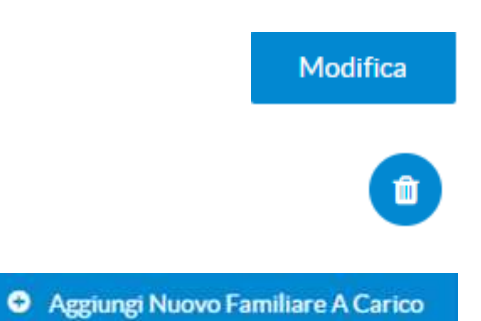

rossi mario

# Aggiungi familiare a carico

|  |      |  |   |   | Figura 11 |  |  |
|--|------|--|---|---|-----------|--|--|
|  |      |  |   |   |           |  |  |
|  | <br> |  | - | - |           |  |  |

Per impostare in A CARICO il familiare precedentemente inserito, cliccare sul pulsante:

### **FASE 2 (Documentazione)**

In questo STEP è necessario caricare, per ogni familiare A CARICO presente nel nucleo, la documentazione richiesta dal Fondo. Cliccando il pulsante "Avanti" verrete rindirizzati allo "STEP 2" che porterà alla conclusione dell'autocertificazione. (Figura 12)

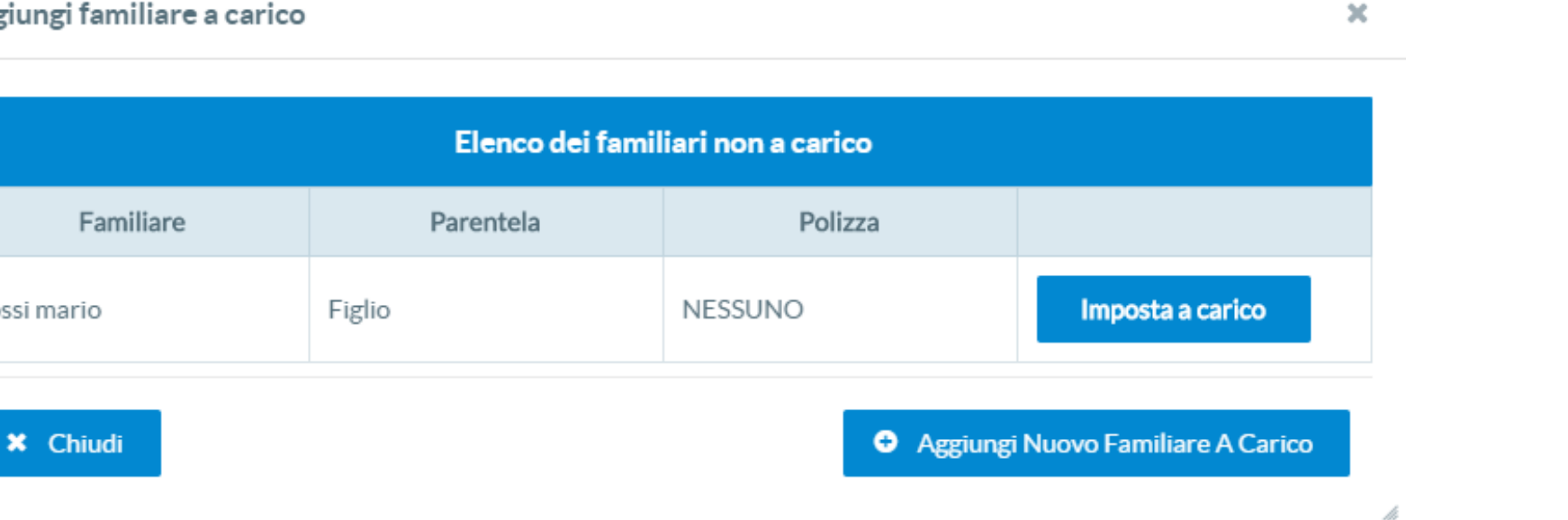

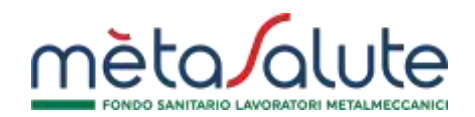

Imposta a carico

|                                                                                                    | 2                                       |                      |
|----------------------------------------------------------------------------------------------------|-----------------------------------------|----------------------|
| Familiari                                                                                                    | Documentazione                          | Ficture              |
| cione: per l'inserimento/modifica dei familiari è necessario concluder                                                                         | e tutti gli step successivi             |                      |
|                                                                                                    |                                         |                      |
| File, Carta d'identità.pdf caricato correttamente.                                                                                             |                                         |                      |
| Soggetto                                                                                                    | Tipo Documento                          | Upload               |
| AGELLO GIACOMO                                                                                                    | Carta Identită                          | Carta d'identità pdf |
| MARIO ROSSI                                                                                                    | Carta literitită                        | + Carlos Documento   |
| MARIO ROSSI                                                                                                    | Certificato di iscrizione universitario | + - Carlos Documento |
| e non si possiede il documento richiesto è possibile allegare un'auto<br>Consentita autopertificazione solo in caso di reddito non superiore i | certificazione<br>¢ 2.840.51            |                      |
| File, Carta d'identità pill caricato correttamente.                                                                                            |                                         |                      |
|                                                                                                    |                                         |                      |
| Indietro                                                                                                    |                                         | A                    |
|                                                                                                    | Figura 12                               |                      |
| caricare un documento cliccare sul p                                                                                                    | oulsante:                               | + Carica Docume      |
| eliminare un documento precedente                                                                                                    | mente inserito cliccare sul pulsante:   |                      |
|                                                                                                    |                                         |                      |
| ORTANTE: TUTTI I DOCUMENTI D                                                                                                    | EVONO ESSERE IN FORMATO PDF.            |                      |

I documenti devono essere acquisiti in senso verticale, non caricare immagini inclinate o ruotate.

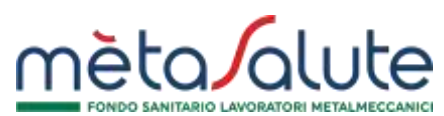

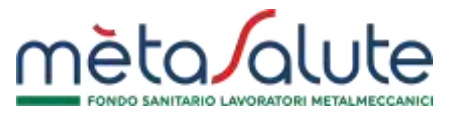

#### FASE 3 (Firma)

Cliccando il pulsante "Avanti" verrete rindirizzati allo "STEP 3" che porterà alla firma dell'autocertificazione e al salvataggio delle modifiche apportate al nucleo familiare. (Figura 13)

|                                                                                                    |                                                                                                    | DICHIARAZIONE SOSTIT                                                                                              | ATBINOTON NO OTTA NO AVITU                                                        |                                  |                    |
|----------------------------------------------------------------------------------------------------|----------------------------------------------------------------------------------------------------|----------------------------------------------------------------------------------------------------|-----------------------------------------------------------------------------------|----------------------------------|--------------------|
|                                                                                                    |                                                                                                    | (Arts 46 ± 47 D PR                                                                                                | 38 dicembre 2000, n.#45)                                                          |                                  |                    |
|                                                                                                    |                                                                                                    | Had                                                                                                    | disservities.                                                                     |                                  |                    |
|                                                                                                    | NOME                                                                                                    | MARD                                                                                                    |                                                                                   |                                  |                    |
|                                                                                                    | COGNEME                                                                                                    | BOSSI                                                                                                    |                                                                                   |                                  |                    |
|                                                                                                    | NASO A                                                                                                    | Agrigente                                                                                                    |                                                                                   |                                  |                    |
|                                                                                                    | -                                                                                                    | 01-01-1970                                                                                                    |                                                                                   |                                  |                    |
|                                                                                                    | COD FISCALE                                                                                                    | RSSHRA75ADLAGRIC                                                                                                  |                                                                                   |                                  |                    |
|                                                                                                    | TILEFONO                                                                                                    | 1196319917                                                                                                    |                                                                                   |                                  |                    |
|                                                                                                    | RESIDENTE A                                                                                                    | viz form, 1 92100 Agrigento                                                                                       |                                                                                   |                                  |                    |
| <ul> <li>one ( vuggess) surtio</li> </ul>                                                                                        | sonneprins sons an                                                                                                    | Di<br>untu le proj<br>sottunuritto al servi dell'art. 2.1 del Reguero                                             | CHIARA<br>ria requirquistra.<br>ento del Fundo netaliatute per il periodo d'imp   | ista in corva alla data inferme. |                    |
| Fareend                                                                                                    | k Cognette                                                                                                    | Norm                                                                                                    | Conserve di resulta                                                               | Data & reachte                   | Codice Facale      |
| Figin                                                                                                    | MARIO                                                                                                    | ROSH                                                                                                    | Agrigento                                                                         | 01-01-2017                       | MEARJESTADSAGEW    |
| Fight                                                                                                    | ROBE                                                                                                    | NARIO                                                                                                    | Agrapenta                                                                         | 01-01-3016                       | ROSHIRALISAULACESE |
| · me i sugati soto                                                                                                    | indicati kono, alto stato figli dan kattakan któ a ikoristi pre                                                                                                    | ne oriversitä avenna sadarin province diversa                                                                     | de quelle diresidenza dei sottosoritto                                            |                                  |                    |
| Partonia                                                                                                    | 2 Cignore                                                                                                    | Norm                                                                                                    | Censore di naixifia                                                               | Data di ruscita                  | Collice Receive    |
| Fight                                                                                                    | ROBIE                                                                                                    | MARID                                                                                                    | Agriginta                                                                         | 01-01-3017                       | RISHKA17/IQLAD95   |
|                                                                                                    |                                                                                                    | 1 sutto                                                                                                    | unitis instale                                                                    |                                  |                    |
| <ul> <li>dichiara di avere le</li> <li>dichiara di avere le</li> <li>dichiara di aver pre</li> <li>si împegna a comun</li> </ul> | tta in ogel kva pårte 3 Regularento del Fondo retußaks<br>na manne del forformativa formta al anno del fart. 13 del<br>some tempestivamente ogsi variazione alla stuazione o<br>Sra | H:<br>RegistementerEuropen 679/3016 in meternes<br>Ingra espanta<br>Yoga al semi derfant. 38 D/PR. 445/2000. foco | A trattamento del dell'admonali:<br>oppia non extendicata del proprio documento o | бонних                           |                    |
|                                                                                                    |                                                                                                    | Firma dell                                                                                                    | a certificazione                                                                  |                                  |                    |
|                                                                                                    |                                                                                                    | 2 Ramed Codes vie SMS Code                                                                                        | eticevito via 1945 Caultur                                                        |                                  |                    |
|                                                                                                    |                                                                                                    | Se nin hai ristrotta il codo                                                                                      | oli ciliuza igui per inviarito di nuovo                                           |                                  |                    |
|                                                                                                    |                                                                                                    |                                                                                                    | f insia                                                                           |                                  |                    |
|                                                                                                    |                                                                                                    | Fig                                                                                                    | jura 13                                                                           |                                  |                    |
|                                                                                                    |                                                                                                    |                                                                                                    |                                                                                   |                                  |                    |

Per firmare digitalmente l'autocertificazione è necessario richiedere il codice di conferma via SMS sul cellulare precedentemente validato, cliccando sul pulsante:

Richiedi Codice via SMS

Codice

Il codice ricevuto andrà inserito nel campo "Codice":

Per confermare e generare l'autocertificazione è necessario cliccare sul pulsante:

# Nucleo Familiare

Al termine della procedura di generazione dell'autocertificazione, verrete rindirizzati alla maschera principale del vostro nucleo familiare, comprensivo del nuovo familiare inserito. (Figura 14)

| aggiungere e <i>l</i> o modificare un fami | liare fiscalmente a carico è necessario inserire la documen | tazione attestante il carico fiscale. Scarica | QUI Telenco completo dei documenti richiesti p | er la certificazione dei nucelo familiare. ATT | ENZIONE: în assenza della documentaz | ione non sarà possibile iacrivere il familiare. |
|--------------------------------------------|-------------------------------------------------------------|-----------------------------------------------|------------------------------------------------|------------------------------------------------|--------------------------------------|-------------------------------------------------|
| Centricatione inviata correct              | amente                                                      |                                               |                                                |                                                |                                      |                                                 |
| Aggiungi Nuovo Familiane A Cari            | co Aggiungi Nuovo Familiare A Pagamento                     |                                               |                                                |                                                |                                      | 💷 Le uie Autocortificad                         |
|                                            |                                                             |                                               | Nucleo familiare ROSSI MARIO                   |                                                |                                      |                                                 |
| Familiare                                  | Parentela                                                   | Ann                                           | e 2019                                         | Ann                                            | 2018                                 |                                                 |
|                                            |                                                             | A Carico                                      | Pagamenta                                      | A Carlos                                       | Pagamento                            |                                                 |
| OSSI MARIO                                 | Figlio                                                      | 54                                            | NO                                             | NÖ                                             | NO                                   | Modifica                                        |
|                                            |                                                             |                                               |                                                |                                                |                                      |                                                 |

Figura 14

Le autocertificazioni generate, saranno visibili cliccando sul pulsante:

😑 Le tue Autocertificazioni

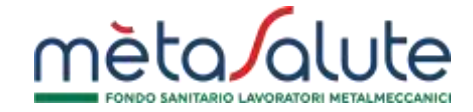

⁄ Invia

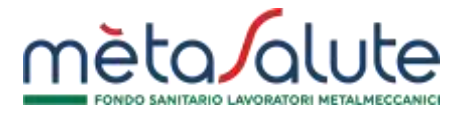

### Le tue Autocertificazioni

Nella maschera delle autocertificazioni troverete l'elenco di tutte le autocertificazioni presenti con il loro relativo stato (Figura 15)

|    |                  | Lista autocertificazioni de | I dipendente: ROSSI MARIO |                |                           |
|----|------------------|-----------------------------|---------------------------|----------------|---------------------------|
| ID | Numero Documenti | Numero Familiari            | Data Invio                | Stato Corrente |                           |
| 13 | 3                | 1                           | 13-12-2019 17:49:03       | INVIATA        | Visualizza Certificazione |

Figura 15

Per visualizzare il dettaglio dell'autocertificazione, cliccare sul pulsante:

Visualizza Certificazione

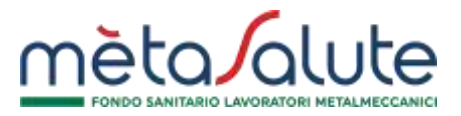

### **Dettaglio Autocertificazioni**

Entrando nel dettaglio delle autocertificazioni saranno visualizzati i documenti caricati per i componenti del nucleo familiare e la relativa autocertificazione prodotta. (Figura 16)

|             |                                         | Lista familiari a carico certificati nella | a pratica     |                                                                                                    |          |  |
|-------------|-----------------------------------------|--------------------------------------------|---------------|----------------------------------------------------------------------------------------------------|----------|--|
|             | Familiare                               | Codice Fiscale                             |               | Parentela                                                                                                    |          |  |
| mario rossi | RSSM                                    | RA17A01A0895                               |               | Figlio non fiscalmente a carico non convivente sino ai 30 anni di età regolarmente<br>iscritto all'Università in provincia diversa da quelle di residenza del genitore |          |  |
|             |                                         | Lista documenti allegati                   |               |                                                                                                    |          |  |
| Soggetto    | Tipo Documento                          | Documento                                  |               | Data Upload                                                                                                    |          |  |
| MARIO ROSSI | Carta Identità                          | Carta d'identità pdf                       | 13-12-2019 17 | 48:34                                                                                                    | Download |  |
| MARIO ROSSI | Certificato di iscrizione universitario | Certificato Universitario.pdf              | 13-12-2019 17 | 48.05                                                                                                    | Download |  |
| MARIO ROSSI | Carta Identità                          | Carta d'identità pdf                       | 13-12-2019 17 | .48.39                                                                                                    | Download |  |

Figura 16

Per scaricare in formato pdf l'autocertificazione prodotta, cliccare sul pulsante:

Per scaricare i documenti precedentemente caricati, cliccare sul pulsante:

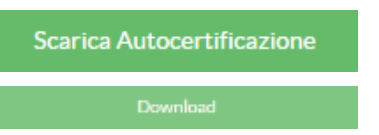

Per tornare all'elenco delle autocertificazioni, cliccare sul pulsante:

### Azioni del Fondo a seguito della presentazione dell'autocertificazione

A seguito della presentazione di un'autocertificazione il Fondo potrebbe decidere di effettuare determinate azioni, di seguito rappresentate. (Figura 17)

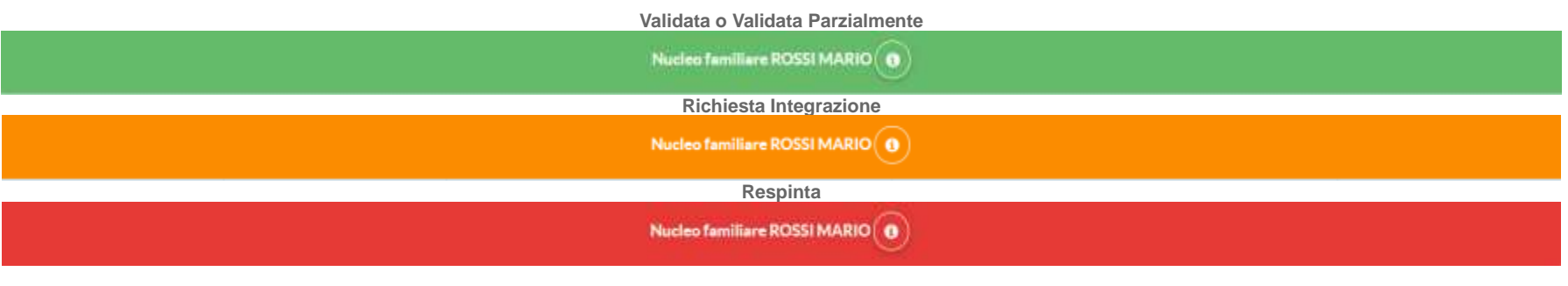

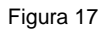

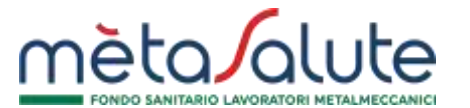

Torna Lista Autocertificazioni

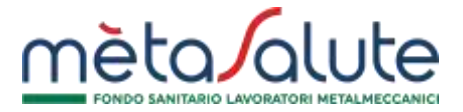

### **Richiesta di Integrazione**

Il Fondo potrebbe necessitare di ulteriore documentazione. (Figura 18) In tal caso il Fondo invierà una richiesta di integrazione via mail e la barra di stato del nucleo familiare diventerà arancione.

| aggiungere e/o modificare<br>enza della documentazion | un familiare fiscalmente a carico è neces<br>e non sarà possibile iscrivere il familiare. | ario inserire la documentazione at | ttestante II carico fiscale. Scarica QU | I l'elenco completo dei documenti | richiesti per la certificazione del nu | ucelo familiare. ATTENZIONE: in |
|-------------------------------------------------------|-------------------------------------------------------------------------------------------|------------------------------------|-----------------------------------------|-----------------------------------|----------------------------------------|---------------------------------|
| Aggiungt Nuovo Familia                                | re A Carico O Aggiungi Nuovo Fam                                                          | liare A Pagamento                  |                                         |                                   | 🕮 Integra la tua certificazione        | E Le tue Autocertificazioni     |
|                                                       |                                                                                           | N                                  | ucleo familiare ROSSI MARIO             |                                   |                                        |                                 |
| Familiare                                             | Parenteia                                                                                 | Anno 2019                          |                                         | Anno 2018                         |                                        |                                 |
|                                                       |                                                                                           | A Carico                           | Pagamento                               | A Carico                          | Pagamento                              |                                 |
| ROSSI MARIO                                           | Figlio                                                                                    | SI                                 | NO                                      | NO                                | ND                                     | Modifica                        |
|                                                       |                                                                                           |                                    | · · · · · · · · · · · · · · · · · · ·   |                                   |                                        |                                 |

Figura 18

Per integrare la documentazione richiesta, cliccare sul pulsante:

🔲 Integra la tua certificazione

Dopo aver cliccato sul pulsante "Integra Documentazione" verrà visualizzata una schermata indicante i documenti da integrare. (Figura 19)

|             |                | Lista familiari a carico certificati nella pratic |                                                                            |                                                                                                    |  |  |
|-------------|----------------|---------------------------------------------------|----------------------------------------------------------------------------|----------------------------------------------------------------------------------------------------|--|--|
| F           | amiliare       | Codice Fiscale                                    |                                                                            | Parentola                                                                                                    |  |  |
| nario rossi |                | RSSMRA17A01A0895                                  | Figlio non fiscalmente a carico no<br>Iscritto all'Università in provincia | Figlio non fiscalmente a carico non convivente sino al 30 anni di età regolarment<br>iscritto all'Università in provincia diversa da quelle di residenza del genitore |  |  |
|             |                | Lista documenti allegati                          |                                                                            |                                                                                                    |  |  |
| Soggetto    | Tipo Documento | Documento                                         | Data Upload                                                                |                                                                                                    |  |  |
| MARIO ROSSI | Carta Identită |                                                   |                                                                            | + Carica Documento                                                                                                    |  |  |

Per caricare il documento richiesto, cliccare sul pulsante:

Per confermare e inviare la documentazione, cliccare sul pulsante:

+ Carica Documento

🐔 Invia integrazione documenti

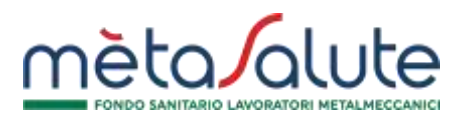

### **Respinta**

Il Fondo potrebbe decidere di respingere la pratica presentata e cessare la copertura dell'intero nucleo familiare. (Figura 20)

| lucleo Familiare                                            |                                                                                         |                                     |                                                      |                                    |                                   |                                     |
|-------------------------------------------------------------|-----------------------------------------------------------------------------------------|-------------------------------------|------------------------------------------------------|------------------------------------|-----------------------------------|-------------------------------------|
| er aggiungere e/o modificare<br>isenza della documentazione | un familiare fiscalmente a carico è neces<br>non sarà possibile iscrivere il familiare. | sario Inserire la documentazione al | ttestante il carico fiscale. Scarica <mark>QU</mark> | Il l'elenco completo dei documenti | richiesti per la certificazione d | el nucelo familiare. ATTENZIONE: in |
| Aggiungi Nuovo Familiar                                     | e A Carico O Aggiungi Nuovo Fam                                                         | iliare A Pagamento                  |                                                      |                                    |                                   | E Le tue Autocertificazioni         |
|                                                             |                                                                                         | N                                   | ucleo familiare ROSSI MARIO                          |                                    |                                   |                                     |
| Familtare                                                   | Parentela                                                                               | Anno 2019                           |                                                      | Anno 2018                          |                                   |                                     |
|                                                             |                                                                                         | A Carico                            | Pagamento                                            | A Carico                           | Pagamento                         |                                     |
| ROSSI MARIO                                                 | Figlio                                                                                  | NO                                  | NO                                                   | NO                                 | NO                                | Modifica                            |
| ✓ Note Operative                                            |                                                                                         |                                     |                                                      |                                    |                                   |                                     |
| Nessuna nota operativa                                      |                                                                                         |                                     |                                                      |                                    |                                   |                                     |

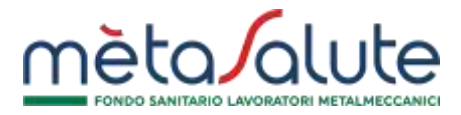

### Validata Parzialmente

Il Fondo potrebbe decidere di validare parzialmente la pratica presentata e cessare la copertura di uno o più componenti del nucleo familiare. (Figura 21)

| aggiungere e/o modificare un famili<br>enza della documentazione non sarà | are fiscaimente a carico è necess<br>possibile iscrivere il familiare. | ario inserire la documentazione a | itestante il carico fiscale. Scari | ca QUI Pelenco completo dei docur | nenti richiesti per la certificazione de | el nucelo familiare. ATTENZIONE: In |
|---------------------------------------------------------------------------|------------------------------------------------------------------------|-----------------------------------|------------------------------------|-----------------------------------|------------------------------------------|-------------------------------------|
|                                                                           |                                                                        |                                   |                                    |                                   |                                          |                                     |
| <ul> <li>Aggiong Nuovo Familiare A Caric</li> </ul>                       | o Agglungs Nuovo Fami                                                  | lure A Pagamento                  |                                    |                                   |                                          | C Le tue Autocertificazion          |
|                                                                           |                                                                        | N                                 | ucleo familiare ROSSI MARI         | •                                 |                                          |                                     |
| Familiare                                                                 | Parentela                                                              | Anno 2019                         |                                    | VALIDATA PARZIALMENTE             | Anno 2018                                |                                     |
|                                                                           |                                                                        | A Carico                          | Pagamento                          | A Carico                          | Pagamento                                |                                     |
| MARIO ROSSI FI                                                            | Iglio                                                                  | 51                                | NO                                 | NO                                | NO                                       | Modifica                            |
| ROSSI MARIO F                                                             | iglio                                                                  | NO                                | NO                                 | NO                                | NO                                       | Modifica                            |

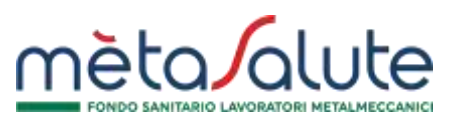

### <u>Validata</u>

Il Fondo potrebbe decidere di validare la pratica presentata. (Figura 22)

| ucleo Familiare                                           |                                                                                         |                                   |                                         |                                   |                                    |                                     |
|-----------------------------------------------------------|-----------------------------------------------------------------------------------------|-----------------------------------|-----------------------------------------|-----------------------------------|------------------------------------|-------------------------------------|
| r aggiungere e/o modificare<br>senza della documentazione | un familiare fiscalmente a carico è neces<br>non sarà possibile iscrivere il familiare. | ario inserire la documentazione a | itestante II carico fiscale. Scarica QU | l l'elenco completo dei documenti | richiesti per la certificazione de | el nucelo famillare. ATTENZIONE: In |
| • Applungi Nuovo Familiar                                 | e A Carlco • Agglungi Nuovo Fam                                                         | liare A Pagamento                 |                                         |                                   |                                    | 🔲 Le tue Autocertificazioni         |
|                                                           |                                                                                         | N                                 | ucleo familiare ROSSI MARIO             |                                   |                                    |                                     |
| Familiare                                                 | Parentela                                                                               |                                   | Anno 2019                               |                                   | 2018                               |                                     |
|                                                           |                                                                                         | A Carico                          | Pagamento                               | A Carico                          | Pagamento                          |                                     |
| MARIO ROSSI                                               | Figlio                                                                                  | ទា                                | NO                                      | NO                                | NO                                 | Modifica                            |
| ROSSI MARIO                                               | Figlio                                                                                  | SI                                | NO                                      | NO                                | NO                                 | Modifica                            |
| ROSSI MARIO                                               | Figlio                                                                                  | 51                                | NO                                      | NO                                | ND                                 | Modifica                            |
| <ul> <li>Note Operative</li> </ul>                        |                                                                                         |                                   |                                         |                                   |                                    |                                     |
| lessuna nota operativa                                    |                                                                                         |                                   |                                         |                                   |                                    |                                     |